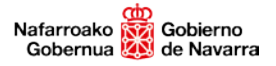

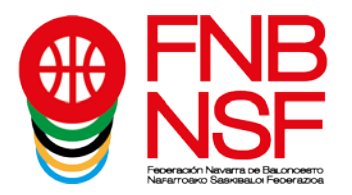

Desde este mismo fin de semana la Federación Navarra de Baloncesto pone en marcha la e-licencia, para que todos los jugadores, entrenadores y delegados que cuenten con licencia federativa en alguna competición puedan tenerla y presentarla en formato digital.

La e-licencia sustituye a las tradicionales licencias de cartón que se tramitaban para que jugadores y cuerpo técnico presentaran al comienzo de los encuentros el equipo arbitral para certificar la identidad de los participantes.

Ahora, con la aplicación E-licencia FNB, que se puede descargar en los dispositivos desde Play Store o App Store, disponible tanto para Android como para IOS, los entrenadores presentarán la relación de licencias de ese equipo a los oficiales de mesa y con eso será suficiente. Además, para evitar problemas u olvidos, especialmente cuando un jugador es convocado por más de un equipo de su club, cada jugador debe tener en su móvil su licencia individual para poder presentarla y ser incluido en el acta de partido. Todo de manera gratuita, sencilla y cómoda.

## TUTORIAL PARA DESCARGAR LA E-LICENCIA Y VINCULARSE COMO FEDERADO (JUGADOR/ENTRENADOR/DELEGADO)

1. Primero hay que descargarse del **PLAY STORE** (versión para Android) o **APP STORE** (versión para iphone) la aplicación de la e-licencia (*E-Licencia FNB*)

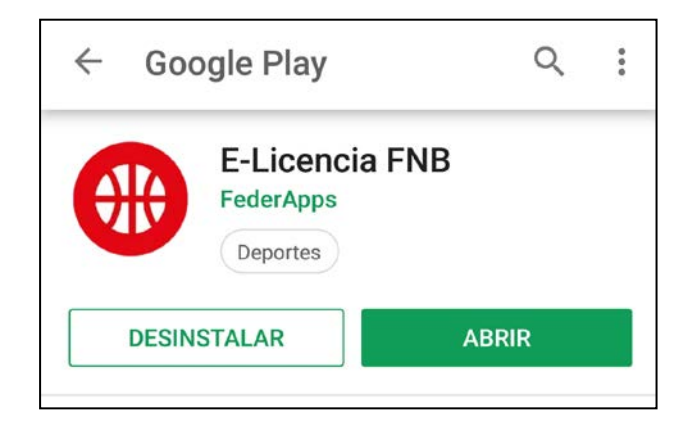

2. Una vez descargada y pulsado el botón de ABRIR os aparecera la siguiente pantalla

3. Se deberá pulsar ACCEDER A LA APP para registrarse en la aplicación

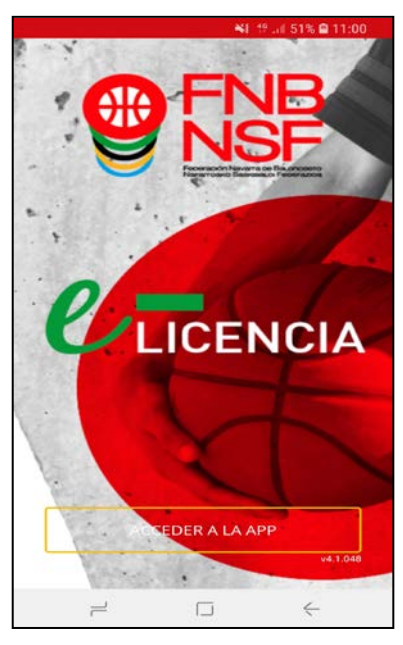

Navarra Arena. Casa del Deporte. Plaza Aizagerria, 1-3ª planta 31006 Pamplona (Navarra) Nafarroako Arena. Kirol-Etxea. Aizagerria Enparantza, 1.- 3. solairua 31006 Iruñea (Nafarroa) Tfno.: (+34) 948 210799 - Fax: (+34) 948 488787 fnb@fnbaloncesto.com - www.fnbaloncesto.com C.I.F.: Q 31 16656 D

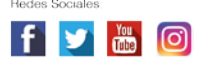

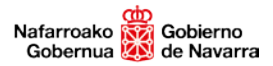

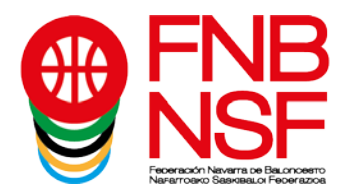

4. La primera vez que se entra en la aplicación hay que cumplimentar todos los datos solicitados en la pestaña de REGISTRO. Se debe introducir un Correo electrónico y una contraseña personal de acceso a la aplicación. Esta es libre, puede ser cualquiera que el jugador o entrenador elija.
Se deben leer y aceptar las condiciones de uso para poder continuar, y, una vez aceptadas, pulsamos la fecha de la casilla roja.

*¡¡La segunda vez y siguientes que se accede a la aplicación se debe hacer desde la pestaña* ACCEDER y sólo hay que poner el correo electrónico y la contraseña!!

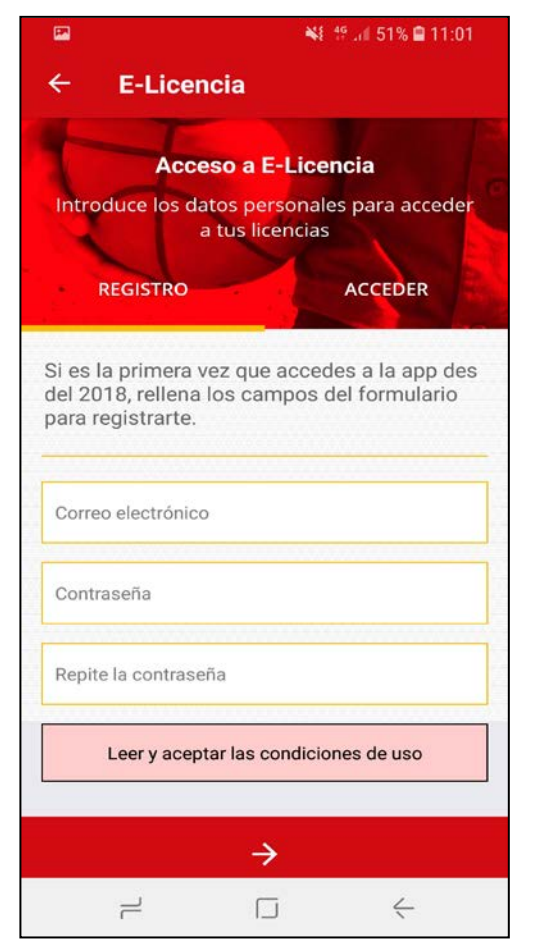

5. Introduce ahora los **DATOS DEL FEDERADO A VINCULAR** (Jugador/Entrenador/Delegado):

El nombre y los apellidos se deben poner <u>en MAYUSCULAS</u>, la fecha de nacimiento con el formato indicado y la barra inclinada (dd/mm/aaaa), y el DNI con números (seguidos sin puntos) y la letra mayúscula.

La contraseña del club que se debe introducir en esta pantalla (SOLO EN ESTA) debe decírtela el coordinador del club (o el entrenador si la tiene) y es la misma para todos los miembros de un club, jugadores y entrenadores.

(Es la que aparece como *contraseña del club* en el apartado "Descargar listado de contraseñas" de la oficina web del club, no la contraseña de acceso a la oficina web)

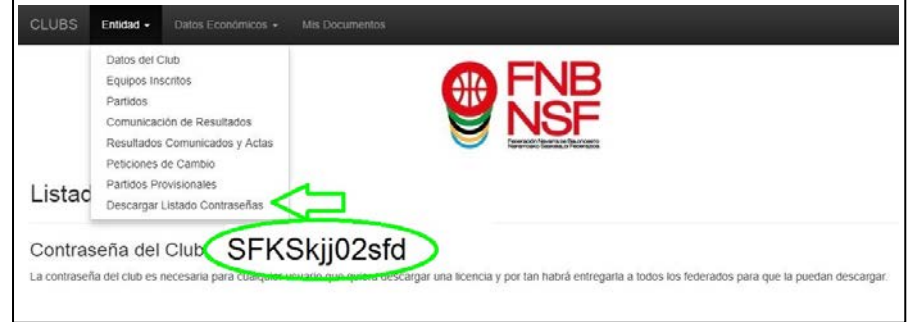

| Orange 👷 🛙 📾 🥥 🐭                        |           | ♥ № 95 % 📧 11:04 |
|-----------------------------------------|-----------|------------------|
| ← E-Licenci                             | a         |                  |
| Añade los datos del federado a vincular |           |                  |
| Nombre                                  |           |                  |
| Apellidos                               |           |                  |
| Fecha de nacimiento                     | (dd/mm/aa | iaa)             |
| DNI                                     |           |                  |
| Contraseña del club                     |           |                  |
|                                         |           |                  |
|                                         |           |                  |
|                                         | <u> </u>  |                  |
|                                         |           |                  |
| $\bigtriangledown$                      | 0         |                  |

Navarra Arena. Casa del Deporte. Plaza Aizagerria, 1-3ª planta 31006 Pamplona (Navarra) Nafarroako Arena. Kirol-Etxea. Aizagerria Enparantza, 1.- 3. solairua 31006 Iruñea (Nafarroa) Tfno.: (+34) 948 210799 - Fax: (+34) 948 488787 fnb@fnbaloncesto.com - www.fnbaloncesto.com C.I.F.: Q 31 16656 D

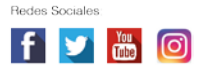

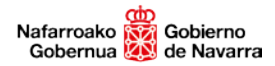

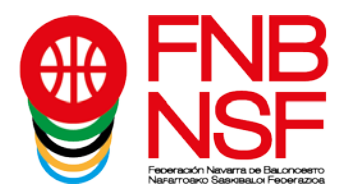

6. Una vez se introducen los datos y se vincula al federado, aparecerá una pantalla con los datos personales del entrenador (foto, nombre, apellidos, correo, teléfono...) y debajo la relación de equipos en los que tiene licencia.

7. Ya estás correctamente vinculado a la aplicación. ESTA PANTALLA SERÁ TU LICENCIA FEDERATIVA DE LA FEDERACIÓN NAVARRA DE BALONCESTO A PARTIR DE AHORA.

8. Si no tienes foto (aparece un avatar en su lugar) debes pulsar sobre ese icono y hacerte una foto. <u>La</u> <u>fotografía es obligatoria para que la licencia sea válida y</u> <u>no necesites el dni para jugar los partidos</u>.

Recuerda: Para hacer la foto debes cambiar los ajustes de tu cámara: El tamaño de imagen (o la resolución de la cámara o la relación de aspecto) debe ser FORMATO 1:1, hacerla con el móvil horizontal y cerca de la cara del jugador, para que parezca una foto carnet.

## Licencia NO VÁLIDA

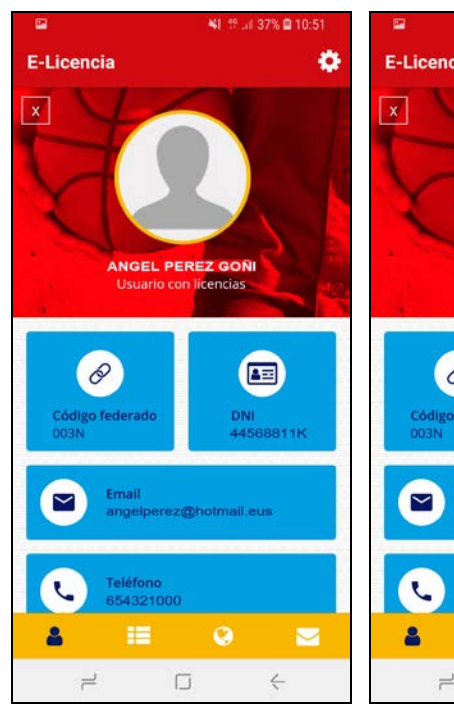

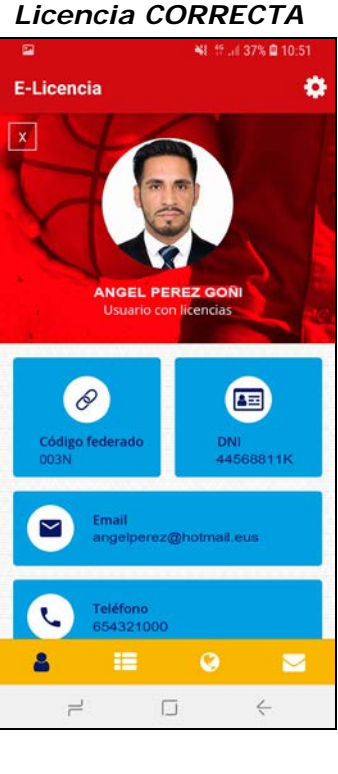

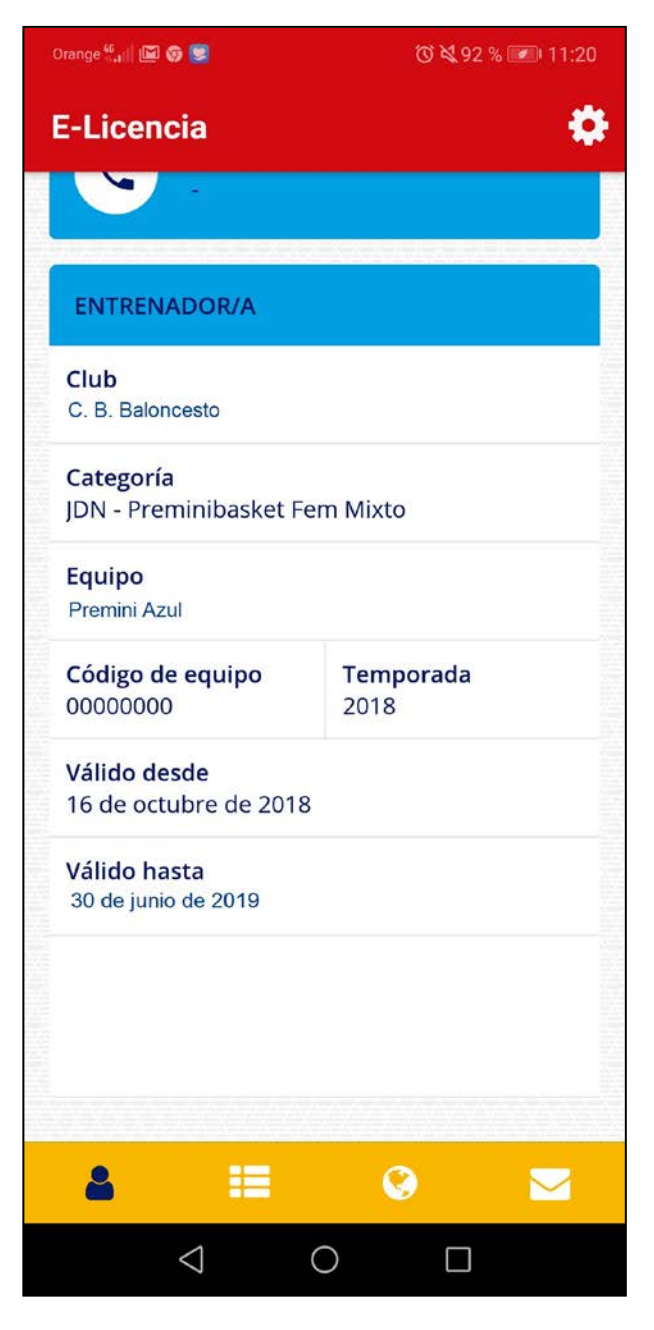

Navarra Arena. Casa del Deporte. Plaza Aizagerria, 1-3ª planta 31006 Pamplona (Navarra) Nafarroako Arena. Kirol-Etxea. Aizagerria Enparantza, 1.- 3. solairua 31006 Iruñea (Nafarroa) Tfno.: (+34) 948 210799 - Fax: (+34) 948 488787 fnb@fnbaloncesto.com - www.fnbaloncesto.com C.I.F.: Q 31 16656 D

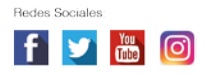